## Zwrot nadpłacowych składek emertalnych i rentowych.

Jeżeli w danym miesiącu następuje przekroczenie granicy podstawy wymiaru składek na ubezpieczenia emerytalne i rentowe u danego pracownika, płatnik powinien obliczać i przekazywać składki na ubezpieczenia emerytalne i rentowe tylko od tej części podstawy wymiaru składek, która nie spowoduje przekroczenia limitu.

Często jednak bywa tak, że informacje o przekroczeniu podstawy wymiaru składek na ubezpieczenia emerytalne i rentowe docierają do płatnika z opóźnieniem. Informację taką może przekazać ZUS lub inny płatnik. Wówczas należy wykonać operację zwrotu nadpłaconych przez pracownika składek za miesiące, w których to przekroczenie nastąpiło.

W poradzie opisano czynności, które należy w tym celu wykonać w programie.

## Wprowadzenie informacji o ograniczeniach emerytalno-rentowych pracownika

- 1. W programie *Płace Vulcan* wybierz pozycję **Kartoteki/Umowy o pracę**, a następnie w drzewie danych wybierz pracownika.
- 2. Przejdź na kartę Dane osobowe/Dane rozliczeniowe osoby

VULCAN

- 3. W sekcji Ograniczenia emerytalno- rentowe kliknij przycisk dodaj i wypełnij formularz, podając:
  - w polu rodzaj skąd płatnik otrzymał taką informację,
  - w polu miesiąc w którym miesiącu nastąpiło przekroczenie podstawy wymiaru składek,

 w polu podst. w miesiącu przekroczenia – podstawę wyłączoną ze zwrotu (podst. w miesiącu przekroczenia- jest to podstawa wyłączona ze zwrotu, czyli taka kwota od której w danym miesiącu przekroczenia powinny zostać jeszcze pobrane składki (kwotę taką najczęściej ustala i przesyła ZUS); jeśli ograniczenie dotyczy całego miesiąca, wówczas należy wpisać 0,00 zł)

4. Zaakceptuj wprowadzone zmiany przyciskiem Zapisz.

| Konfiguracja Jednostka Kartotek                                                                                                    | Listy wypłat Operacje bieżące Wy                                                                                                    |                                                                                                    |
|----------------------------------------------------------------------------------------------------|----------------------------------------------------------------------------------------------------|----------------------------------------------------------------------------------------------------|
| Ewidencja<br>osobowa                                                                                                    | Umowy<br>ywinoprawne                                                                                                    | yszukać v bodaj L4 + Importuj e-Zwolnienia<br>h Dodaj urbp<br>b Dodaj opiekę                                                                                                    |
| Aktuahe (1)     Autuzyciele (1)     Bawatek Hacynta     Administracja (0)     Archiwalne (0)     Archiwalne (0)     Archiw |                                                                                                    | Obowiązek podatkowy     ESEL       Identyfikator podatkowy:     PESEL       Rodzaj obowiązku podatkowego:     nieograniczony obowiązek podatkowy (rezydent)       Zagraniczny numer dentyfikacyjnego:     Brak       Kraj wydania:     Brak |
|                                                                                                    | Dane umowy Dane roziczeniowe umowy Hstoria umowy Staż pracy Staż pracy Stoż pracy Stoż pracy Katolecja czasu pracy  Katoleki Katoleki  Katoleki  Katoleki  Katoleki  Katoleki  Katoleki | Rodzaj: *     przekazał ZUS       Stopień nicpeln     Miesiąc przekroczenia: *       12.2019     V       Podstawa w miesiącu przekroczenia: *     0       Ograniczenie en     ✓ Zapisz       Odaj     ✓ Zapisz                              |

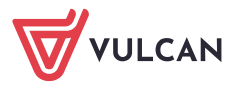

## Przygotowanie listy płac, na której zostanie rozliczony zwrot nadpłaconych składek

1. W menu programu wybierz pozycję Listy wypłat/Przygotowywane: Wypłaty z umów o pracę

2. Utwórz nową listę (o nowej nazwie, np. zwrot nadpłaconych składek), na której będą rozliczane nadpłacone składki.

3. Opisz listę płac, podając w polu za miesiąc, miesiąc rozliczenia z ZUS, miesiąc uwzględnienia kosztów i ulg koniecznie taki miesiąc, w którym składki zostały nadpłacone. W polu data wypłaty ustaw datę bieżącą

|                                        |                                         | ×     |  |  |
|----------------------------------------|-----------------------------------------|-------|--|--|
| Nazwa: *                               | zwrot nadpłąconych składek              |       |  |  |
| Sygnatura: *                           | ROBOCZA/12/1                            |       |  |  |
| Data wypłaty: *                        | 20.02.2020                              | •     |  |  |
| Za miesiąc: *                          | 12.2019                                 | ~     |  |  |
| Miesiąc rozliczenia z ZUS: *           | 12.2019                                 | ~     |  |  |
| Miesiąc uwzględnienia kosztów i ulg: * | 12.2019                                 | ~     |  |  |
| Z konta:                               | ~                                       | ×     |  |  |
| Wypłaty na ROR: *                      | Tak                                     | ~     |  |  |
| Tytuł przelewu na ROR:                 | pobory                                  |       |  |  |
| Koszty i ulgi: *                       | Tak                                     | ~     |  |  |
| NFZ: *                                 | Tak                                     | ~     |  |  |
| Rodzaj planu: *                        | budżet                                  | ~     |  |  |
| Źródło finansowania: *                 | 0 - Finansowanie ze środków budżetowych | ~     |  |  |
| Uwzględniaj w kontroli potrąceń: *     | Tak                                     |       |  |  |
| Pomijaj kwoty zerowe: *                | Tak                                     |       |  |  |
| Wyłącz liczenie kumulacyjne:*          | Nie                                     | ~     |  |  |
|                                        |                                         |       |  |  |
|                                        | 🖌 Zapisz 📃 — Usuń 🚫 Ar                  | nuluj |  |  |

Kliknij przycisk Tak w oknie z komunikatem: *Istnieje niezgodność pomiędzy polami: data wypłaty, za miesiąc, miesiąc rozliczenia z ZUS, lub uwzględnienia kosztów. Czy pomimo rozbieżności zapisać dane?* Na zakładce Składniki zaznacz pracownika, dla którego przygotowywana jest lista płac ze zwrotem składek (pozostałych pracowników należy odznaczyć).
 Kliknij przycisk Lista płac.

Nie ma konieczności dodawania składników wynagrodzenia. Program *Płace Vulcan* (wyposażony w mechanizm kumulacyjnego liczenia) na podstawie danych zarejestrowanych w bazie wyznaczy odpowiednie kwoty zwrotu nadpłaconych składek.

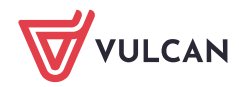

| Konfiguracja Jednostka Kartotek     | i Listy wypłat | Operacje bieżące          | Wymiana V         | Wydruki 🚺 Pomo    | C                |                |   |
|-------------------------------------|----------------|---------------------------|-------------------|-------------------|------------------|----------------|---|
| Przygotowywane : Wypłaty z umów o j | pracę          | Zatwierdzone : W          | ypłaty z umów o j | pracę             | Jednostka:       | ZS1            | * |
| Wypłaty z umów cy                   | wilnoprawnych  | w                         | ypłaty z umów cy  | wilnoprawnych     | Rok:             | 2020           | ~ |
|                                     |                |                           |                   |                   |                  |                |   |
| 🔄 🔂 Nauczyciele (1)                 | Opis listy S   | kładniki Potrącenia       | a Absencje        | Lista płac 🕇 Kosi | zty wg klasyfika | cji budżetowej |   |
| 🛛 🔚 zwrot nadpłąconych składek      | Wpisz, by wys  | zukać 🚽 Dodaj składniki 🗕 |                   | 🗕 Usuń składni    | ki Pokaż um      | owy archiwalne |   |
| 😧 🚰 Nienauczyciele (0)              | 8              | Nazwisko i Imię           | Sygnatura um      | ı.                |                  |                |   |
|                                     | V S Bława      | tek Hiacynta              | UP_1              |                   |                  |                |   |

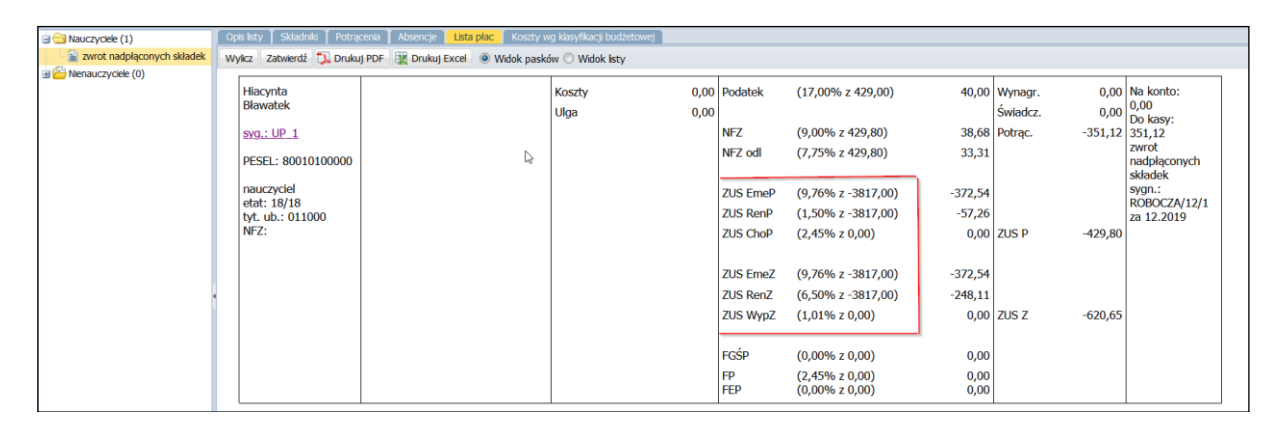

7. Sprawdź poprawność listy płac i zatwierdź ją przyciskiem zatwierdź.

8. W analogiczny sposób przygotuj listy płac ze zwrotem nadpłaconych składek za kolejne miesiące. Za każdym razem pamiętaj o prawidłowym wskazaniu dat na liście płac.

## Przygotowanie pliku do Płatnika

- W menu Wymiana wybierz pozycję Eksport.
- W drzewie danych wybierz gałąź Eksport do Płatnika/Raport z wypłat.
- > Zaznacz Płatnika (wybór jednostki) i kliknij przycisk Utwórz plik do Płatnika

• Wypełnij formularz, który pojawi się na ekranie – ustaw właściwy miesiąc i numer deklaracji i kliknij przycisk **Utwórz plik.** 

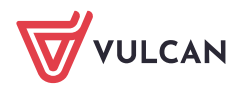

| konnguracja Jeonostka kartoteki Listy wyprat | Operacje bieżące Wymiana Wy  |                  |               |                        |                       |
|----------------------------------------------|------------------------------|------------------|---------------|------------------------|-----------------------|
| Import Eksport Przelewy Artykuł 30 E-mai     |                              | 10 00 10         | [m ( )        |                        |                       |
|                                              | Wpisz, by wyszukac           | Miesiąc: 12.2019 | Utworz raport | Utwórz pik do Płatnika | Utworz przelew do ZUS |
| Zgłoszenia osob                              |                              |                  |               |                        | Name de la sec        |
| Raport z wypłat                              |                              |                  |               | ×                      |                       |
| └─ 📓 Zgłoszenia ZSWA                         | Nr deklaracii: *             | 2                |               |                        | Also i                |
| Eksport do Księgowości                       |                              | 2                |               |                        | 100.0                 |
| Dane do Księgowości                          | I ermin płatności do dnia: * | 5                |               | *                      |                       |
| 🗏 🔄 Eksport do SIO                           | Data nadania: *              | 20.02.2020       |               |                        |                       |
| Dane do starego SIO                          |                              |                  |               |                        |                       |
| Dane do nowego SIO                           |                              |                  |               |                        |                       |
| 🖃 🔄 Eksport do GUS                           |                              |                  |               |                        |                       |
| E Z-12                                       |                              |                  | 🧹 Utwórz plik | : 🚫 Anuluj             |                       |
| 🖹 🔄 Eksport do KZP                           |                              |                  |               |                        |                       |
| Dane o potrąceniach                          |                              |                  |               |                        |                       |
|                                              |                              |                  |               |                        |                       |
|                                              |                              |                  |               |                        |                       |
|                                              |                              |                  |               |                        |                       |

Plik należy importować do programu Płatnik.

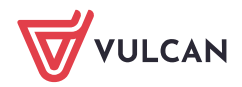